檔 號: 保存年限:

### 台北市電腦商業同業公會 函

地址:105045 台北市松山區敦化南路 1 段 1 號 9 樓 聯絡人:劉冠廷 電話:(02)2577-2011 分機 31 電子郵件:liam@mail.tca.org.tw

### 受文者:台灣區車輛工業同業公會

發文日期:中華民國114年2月19日

發文字號:電會字第1140001504號

速別:速件

密等及解密條件或保密期限:

附件:114 年製造業 AI 升級引擎網站操作說明.pdf (0001504\_att28416.pdf)

主旨:經濟部產業發展署「製造業 AI 升級引擎」網站之線上課 程已上架,敬請 公告周知。

說明:

糱

डेन

- 一、本會協助推動經濟部產業發展署「產業 AI 智慧加值服務 整合計畫」中的產業 AI 人才躍升業務,並維運「製造業 AI 升級引擎」網站,匯集產業資訊與人才培訓資源。
- 二、為協助推動 AI 人才發展,現已將「產業 AI 公版教材三 日班」課程轉製為七門線上課程並完成上架,期透過基礎 理論、核心技術及國內外案例分享等課程內容,使完訓者 具有可協助企業導入 AI 應用的即戰力。
- 三、另,上述課程完訓並通過測驗,可獲具經濟部產業發展署 流水號之完訓證書,本站亦規劃陸續上架其他數位課程, 敬請協助推廣政府免費學習資源並多加利用,網站網址: https://aimfg.org.tw/(或直接搜尋:製造業 AI升級引 擎)。

四、檢附 114 年製造業 AI 升級引擎網站操作說明一份。本案

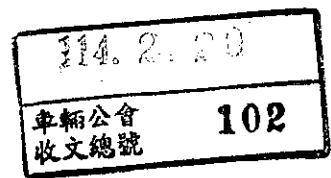

聯絡人:台北市電腦商業同業公會 劉先生 02-2577-

2011#31 •

正本:各公協會、大專校院 副本:電2000,000 文 交 2000,000 文

台北市電腦商業同業公會

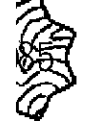

裝

訂

線

202

# 114年製造業AI升級引擎 網站操作說明

### 搜尋【製造業AI升級引擎】,在人才培訓中找到線上課程

網站導臂 隱私權政策

製造業AI升級引擎

AI-Driven Industry Upgrade Engine

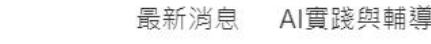

**資源中**心

(オ培訓

政府資源

課程公告

線上課程

【iPAS】AI應用規劃師

關於我們

註冊/登入

# 艱造業 AI轉型

解決製造業人才短缺,提升台灣國際競爭力

網址:https://aimfg.org.tw/

## 進入課程列表,課程提供給註冊者觀看,訂閱前記得完成 註冊/登入唷!(規劃更多課程將陸續上架)

網站導覽 隱私權政策

製造業AI升級引擎 AI-Driven Industry Upgrade Engine
最新消息 AI實踐與輔導 資源中心 人才培訓 政府資源 關於我們
註冊/登入
全装課程

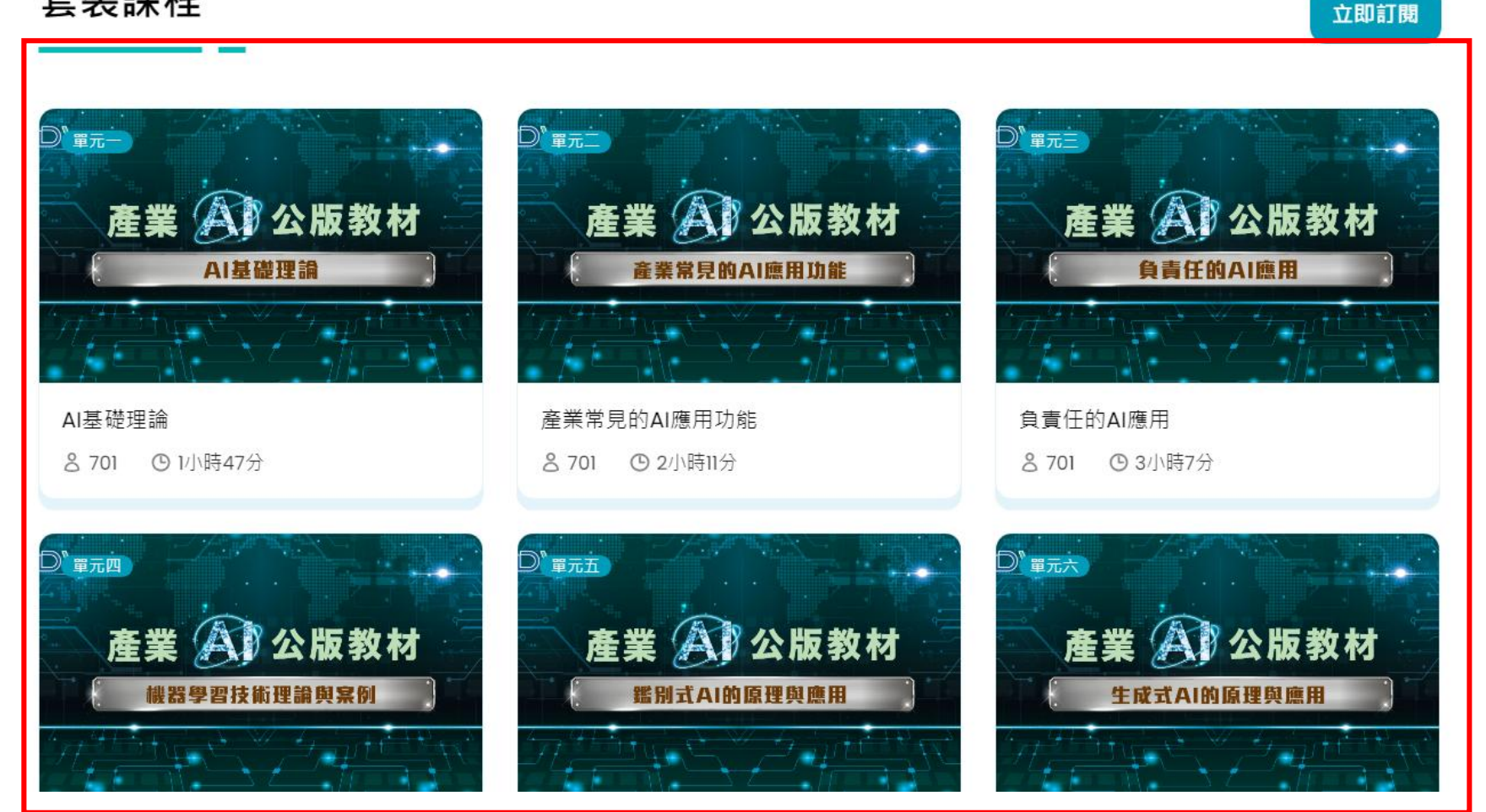

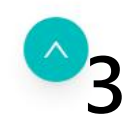

# 註冊/登入

## 註冊/登入頁面

網站導覽 隱私權政策 製造業AI升級引擎 最新消息 資源中心 註冊/登入 AI實踐與輔導 人才培訓 政府資源 關於我們 AI-Driven Industry Upgrade Engine 會員登入 Email LOGIN 帳號 請輸入正確的電子郵件格式 密碼 Password 請輸入密碼 ALLE. 2 我不是機器人 reCAPTCHA 隱私權 - 條款 登入 製造業AI升級引擎 AI-Driven Industry Upgrade Engine 前往註冊 忘記密碼

### 勾選個資同意書

#### 網站導覽 隱私權政策

製造業AI升級引擎

最新消息 AI實踐與輔導 資源中心 人才培訓 政府資源 關於我們 註冊/登入

### 經濟部產業發展署

#### 蒐集個人資料告知事項暨個人資料提供同意書

經濟部產業發展署委託計畫執行單位-台北市電腦商業同業公會辦理產業 AI 智慧加值服務整合計畫 (以下簡稱本計畫),因應個人資料保護法 及相關個人資料保護規定,在向您蒐集個人資料之前,依法向您告知下列事項,當您勾選「我同意」,表示您已閱讀、瞭解並同意接受本同 意書之所有內容:

#### ┃、蒐集目的及類別

為本計畫相關辦理或執行業務、活動、計畫、提供服務及供本會用於內部行政管理、陳報主管機關或其他合於本會所定業務、寄送本會或產 業相關活動訊息之蒐集目的,而須獲取您下列個人資料類別: 姓名、聯絡電話、公司職稱、E-mail。

#### 二、個人資料利用之期間、地區、對象及方式

您的個人資料,除涉及國際業務或活動外,將提供本機關(構)於中華民國領域,於上述蒐集目的之必要合理範圍內加以利用至前述蒐集目的 消失為止。

#### 三、當事人權利行使

依據個人資料保護法第3條,您可向計畫執行單位請求查詢或閱覽、製給複製本、補充或更正、停止蒐集/處理/利用或刪除您的個人資料。

#### 四、不提供個人資料之權益影響

如您不提供或未提供正確之個人資料,或要求停止蒐集/處理/利用/刪除個人資料、服務訊息的取消訂閱,本機關(構)將無法為您提供蒐集目 的之相關服務。 各項通知服務、相關訊息之停止寄送,可透過訊息內容提供之取消訂閱連結通知。您可於上班時間聯繫計畫軌行單位活動承辦人劉先生(電

```
話(02)2577-2011,分機:31)。就建反本個資聲明事項之行為,請與活動承辦人反映。
```

#### 五、個人資料同意提供

本人確已閱讀並瞭解上述告知事項,並勾選「我同意」授權貴機關(構)於所列目的之必要合理範圍內,蒐集、處理及利用本人之個人資料。 本人瞭解此同意書符合個人資料保護法及相關法規之要求,並同意提供予貴機關(構)留存及日後查證使用。

□ 本人已閱讀並瞭解上述告知事項,並同意產業發展署在符合上述告知事項範圍內,蒐集、處理及利用本人的個資。

□ 本人已閱讀並瞭解上述告知事項,並同意台北市電腦公會在符合上述告知事項範圍內,蒐集、處理及利用本人的個資。<<</p>
△台北市電腦商業同業
○會蒐集個人資料告知事項暨個人資料同意書>

## 填寫並註冊成為會員

| _                         |                                                        |
|---------------------------|--------------------------------------------------------|
| 您對 AI 的理                  | 解與應用程度如何?                                              |
| ( <mark>)</mark> • 完全不了   | '解AI:可能聽過AI,但不具備相關知識,也不知道如何應用。                         |
| ○ 有AI意識<br>仍在評估           | ;與概念:已具備基礎的AI知識,並大致了解AI的能力與極限 ,但是對於如何應用AI<br>5,未實際攝作過。 |
| → AI基礎應<br>○ 用試作。         | 用舆操作:對AI應用已有一定理解與認識,同時已使用過AI工具或正進行AI專案應                |
| →AI専業應<br>○ AI専業應<br>用經驗。 | [用與操作:具備高度專業知識,參與過 AI 系統的設計、開發與優化,並具備實際應               |
| 姓名                        | <sup>菌病高真實性名</sup> 為使證書製作正確                            |
| 聯絡電話                      | <b>」</b><br>廣東宮醫 編電話或手機 請務必填入真實姓名                      |
| 公司名稱                      | 請填寫公司名稱                                                |
| 公司統編                      | 請填寫公司統編                                                |
| 公司職稱                      | 請填寫你在公司的職稱                                             |
|                           |                                                        |
| 簽                         | 請填寫密碼                                                  |

### 填入帳號密碼會員登入

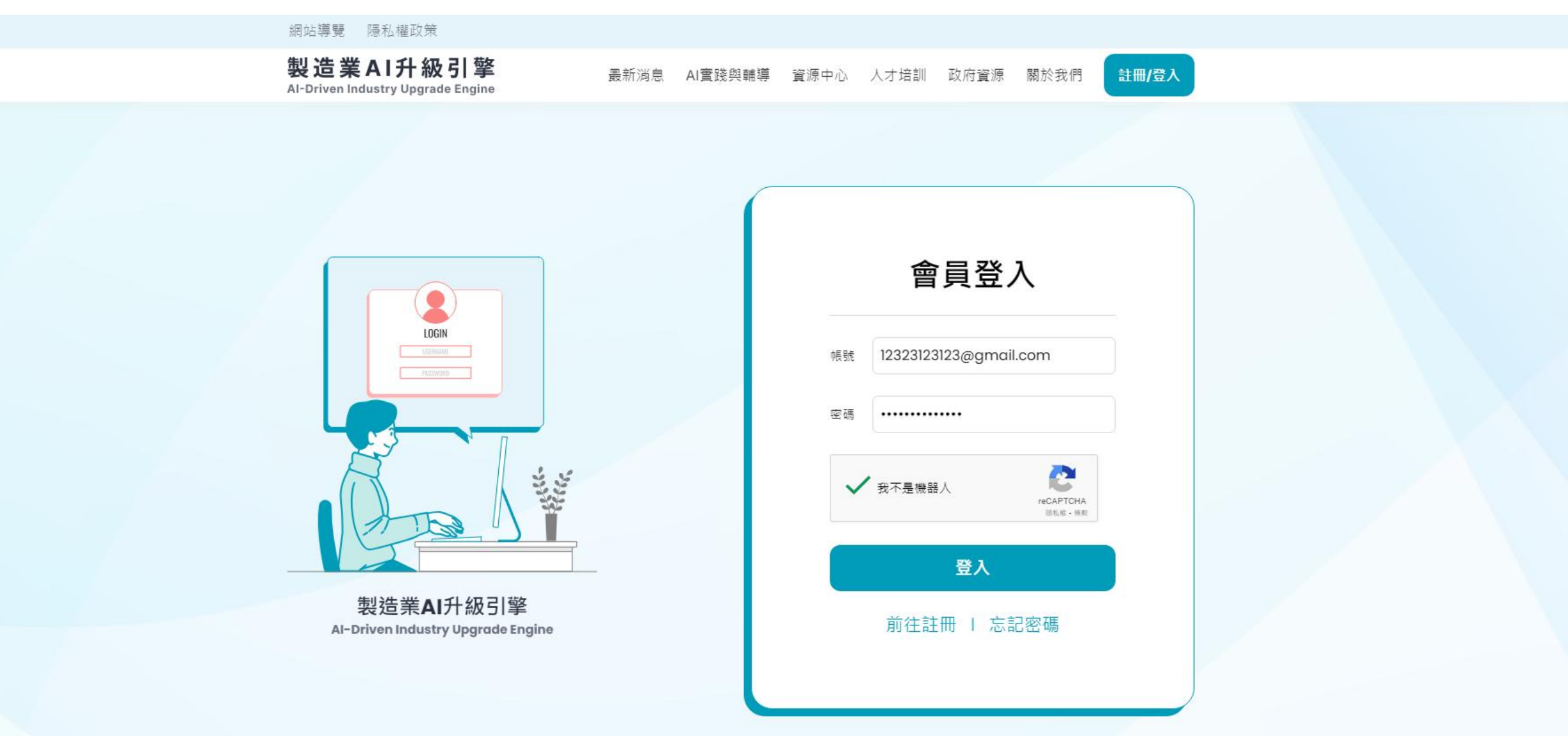

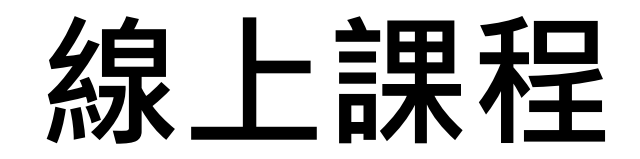

### 回到人才培訓->線上課程

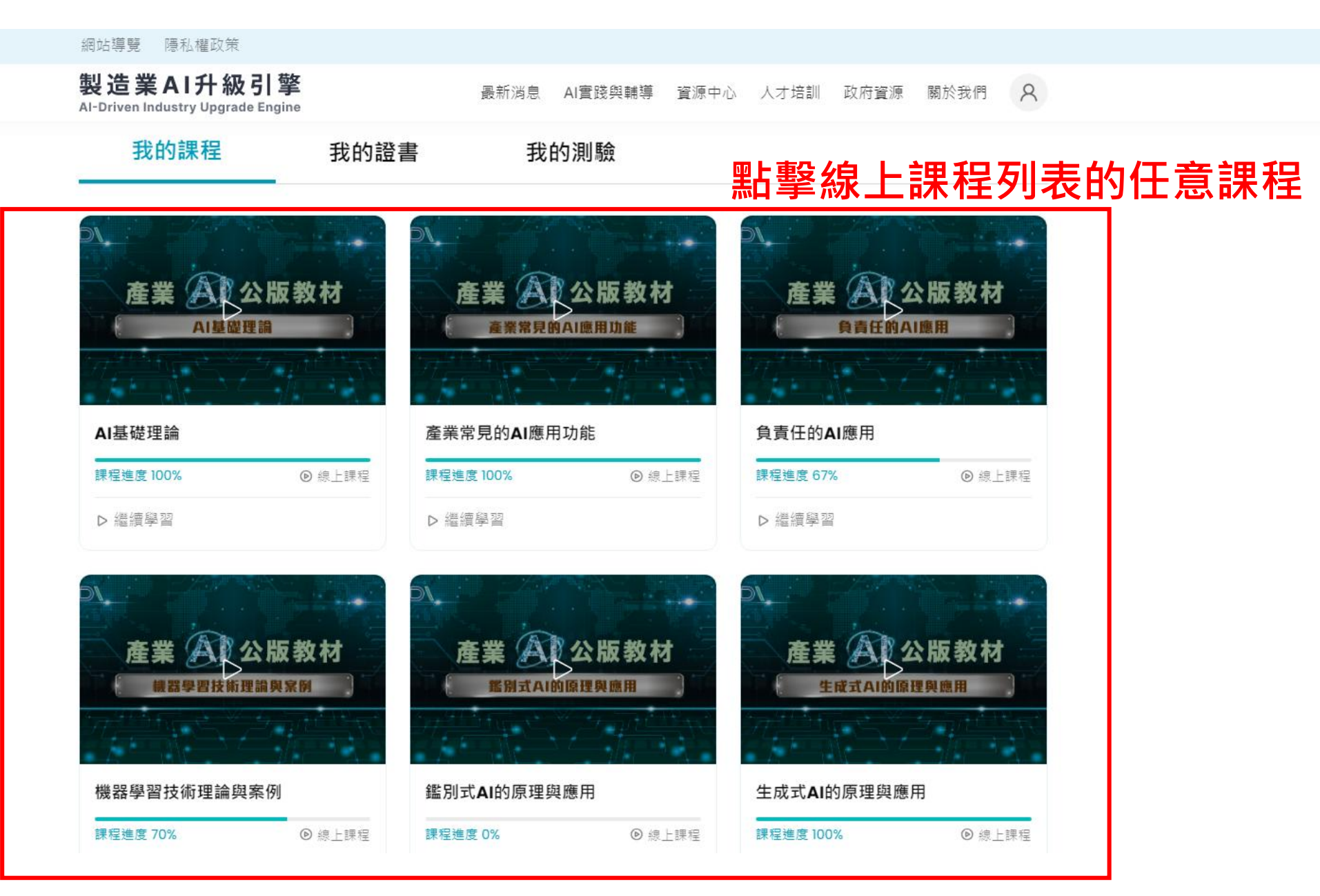

10

### 點選訂閱課程或繼續學習

網站導覽 隱私權政策

製造業AI升級引擎 AI-Driven Industry Upgrade Engine

最新消息 AI實踐與輔導 資源中心 人才培訓 政府資源 關於我們

註冊/登入

人才培育 / 線上課程 / AI基礎理論

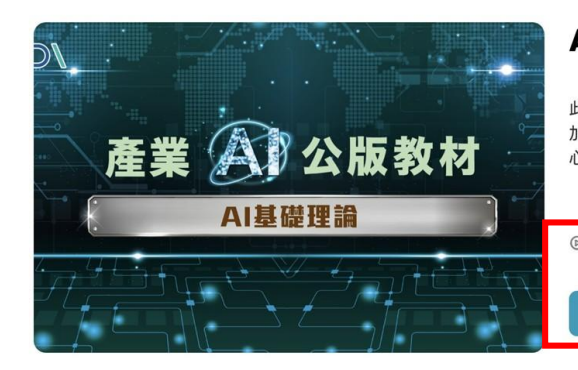

#### AI基礎理論

此門課帶你從人工智慧(AI)的起源探索!AI正在改變世界,你準備好 加入這場科技浪潮了嗎?訂閱我們的課程,讓你在短時間內掌握AI的核 心概念、歷史脈絡及實際應用。

訂閱套裝課程

### 尚未選課:訂閱課程

關於課程

網站導覽 隱私權政策

製造業AI升級引擎 Al-Driven Industry Upgrade Engine

最新消息 AI實踐與輔導 資源中心 人才培訓 政府資源 關於我們 🛛

#### 人才培育/線上課程/AI基礎理論

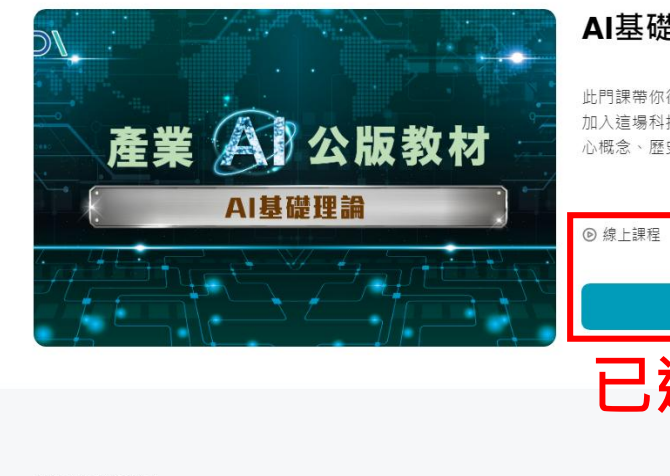

#### AI基礎理論

此門課帶你從人工智慧(AI)的起源探索!AI正在改變世界,你準備好 加入這場科技浪潮了嗎?訂閱我們的課程,讓你在短時間內掌握AI的核 心概念、歷史脈絡及實際應用。

| 已注     | 巽課       | •    | 繼續學習   |  |  |
|--------|----------|------|--------|--|--|
| 鑑須學習   |          |      |        |  |  |
| ◎ 線上課程 | ⑤ 1小時47分 | 8 70 | )7 人訂閱 |  |  |

#### 關於課程

### 點選播放即可觀看課程

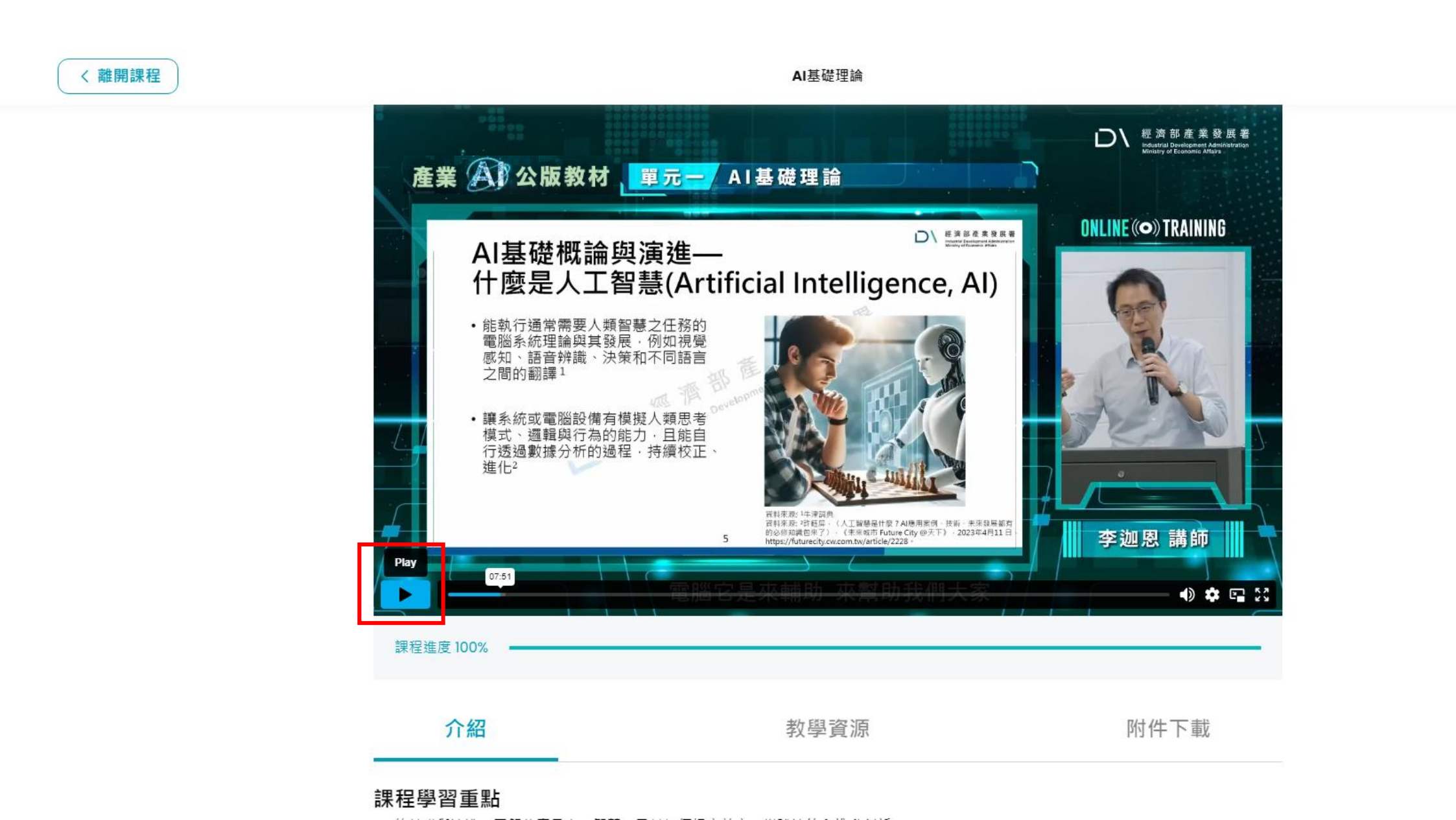

### 下方也有課程相關資源可以使用唷!

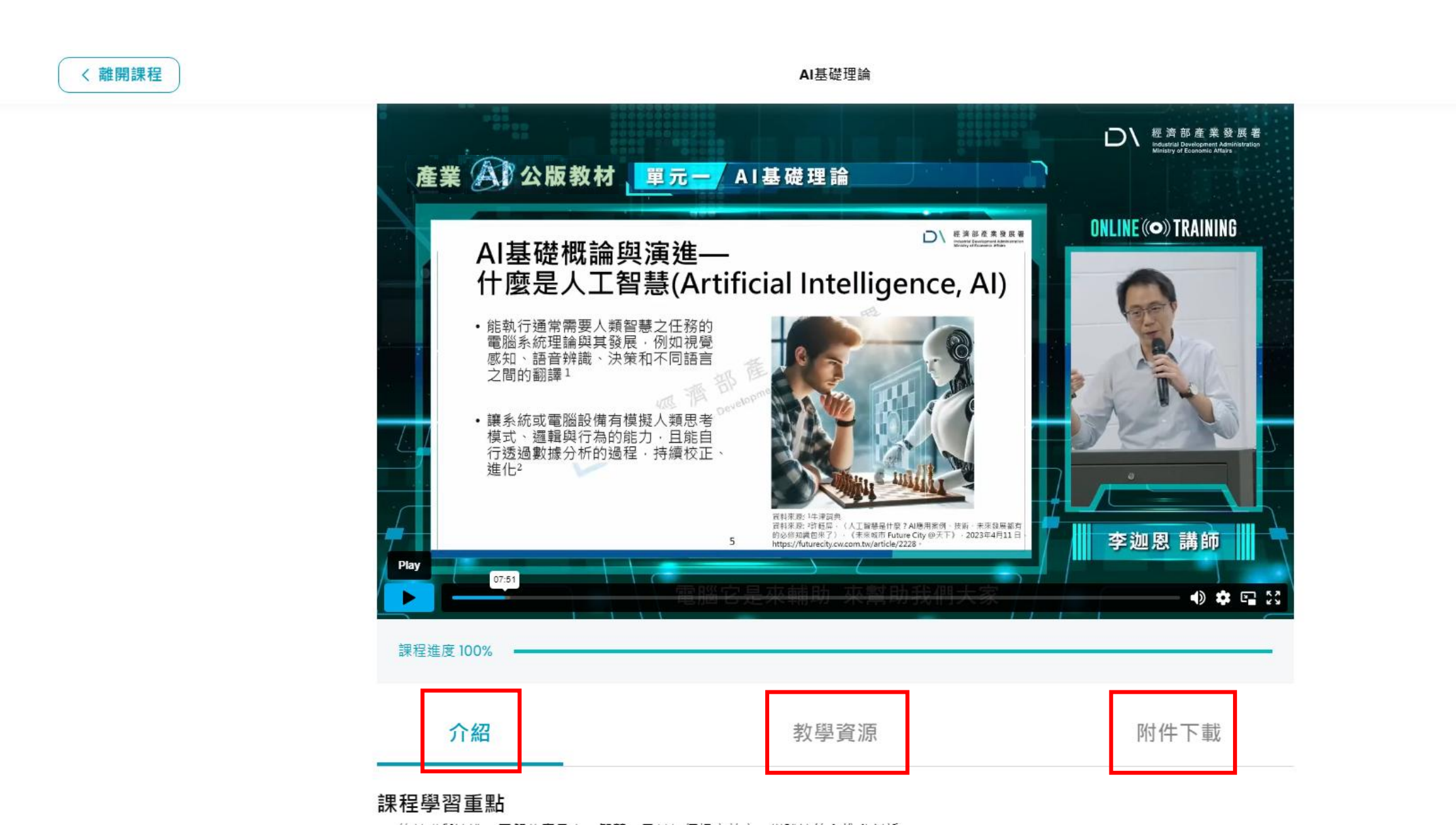

## 測驗與證書

### 點選我的學習 - 前往測驗

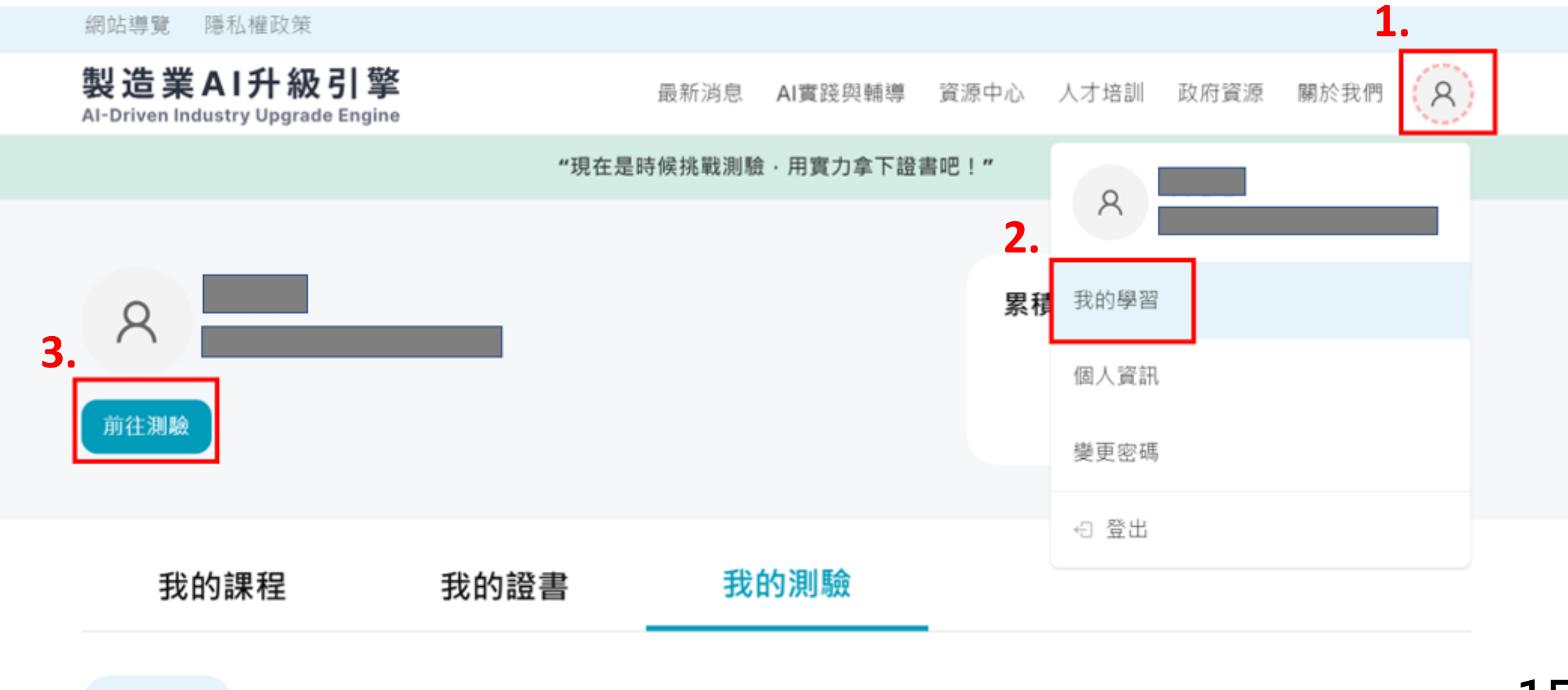

## 點選我的學習 - 開始測驗GO! 通過測驗後,您的數位完訓證書可在網站上隨時下載, 再次提醒 註冊時務必填寫真實姓名唷!

網站導覽 隱私權政策

製造業AI升級引擎

最新消息 AI實踐與輔導 資源中心 人才培訓 政府資源 關於我們 A

### 產業AI公版教材三日班學習評量

準備好要挑戰測驗了嗎?以下是測驗規則:

測驗類型:10道選擇題,每題10分,共計100分。

🔝 主辦單位:經濟部產業發展署

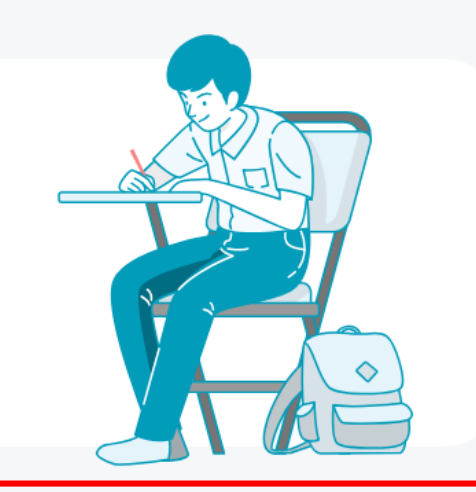

開始測驗 GO

網站導覽 隱私權政策

製造業AI升級引擎 AI-Driven Industry Upgrade Engine

最新消息 AI實踐與輔導 資源中心 人才培訓 政府資源 關於我們

課程公告

線上課程

【iPAS】AI應用規劃師

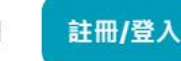

祝您學習順利

製造業 AI轉型

解決製造業人才短缺,提升台灣國際競爭力

本案聯絡人:台北市電腦商業同業公會 劉先生 02-2577-2011#31